文書管理番号:SCSK-23094131

平素より Fortinet 製品をご愛顧いただきありがとうございます。 下記のとおり製品情報及びサポート情報をご案内させて頂きます。

件名:ファームウェアの自動アップデート機能のデフォルト有効化について 対象製品:FortiGate-100 シリーズ未満(例:60E/40F/60F/80F など) 対象バージョン:FortiOS v7.2.6 以降、FortiOS v7.4.1 以降

## 1. 概要

FortiOS v7.2.6 以降、FortiOS v7.4.1 以降では、FortiGate-100 シリーズ未満(例:60E/40F/60F/80F など)で 「Auto Firmware Update 機能」がデフォルトで有効となっております。

※v7.2.6 以降や v7.4.1 以降へのアップグレード後は、Auto Firmware Update 機能が有効化された状態になりますので、必要に応じて無効化設定(2.対策)をご検討下さい。

https://docs.fortinet.com/document/fortigate/7.2.0/new-features/580180/enable-automatic-firmwareupgrades-by-default-on-entry-level-fortigates-7-2-6

・Auto Firmware Update 機能について

FortiOS v7.2.1、v7.4.0 以降のバージョンより、ファームウェアの自動アップデート機能が実装されています。 この機能を有効にすると、アップグレードパスに基づく形で、同一メジャーバージョン内のパッチバージョンレベルでの 自動アップグレードが実行されます。(v7.2.x の"x"の部分)

スケジューリングも可能です。詳細は以下よりご確認ください。

https://docs.fortinet.com/document/fortigate/7.2.0/new-features/369092/enable-automatic-firmwareupdates-7-2-1

・FortiOS v7.2.6 でのデフォルト値

新しいパッチが見つかってから 3 日間待機した後に、FortiGate の時刻で AM2:00-4:00 の間に自動的にファームアップ されます。

# show full-configuration | grep "auto-firmware-upgrade"

set auto-firmware-upgrade enable

unset auto-firmware-upgrade-day

set auto-firmware-upgrade-delay 3

set auto-firmware-upgrade-start-hour 2

set auto-firmware-upgrade-end-hour 4

## 2. 対策

ファームウェアを手動でアップグレードしたい場合は、下記コマンドを実行し無効化してください。

# config system fortiguard

set auto-firmware-upgrade disable

end

FortiOS v7.4.1 以降の場合は、GUI ログイン後に下図が表示されるので「Disable automatic patch upgrades」を選択 することで、自動アップグレードを無効化できます。

| セットアップの進捗                                                     | Automatic Patch Upgrades for v7.4                                                                                                    |
|---------------------------------------------------------------|----------------------------------------------------------------------------------------------------|
| FortiCareに登録する ✔<br>→ Automatic Patch Upgrades<br>ダッシュボード設定 ✔ | Enable automatic patch upgrades for v7.4<br>Regularly check for available patch upgrades within the v7.4 version during a configured time window.<br>If any are available, automatically download and install them. The device will reboot during the<br>upgrade. |
| パスワードの変更 ✔                                                    | <ul> <li>Disable automatic patch upgrades<br/>Do not automatically download or install patch upgrades.</li> <li>アップグレードスケジュール 遅延 Specify days</li> <li>Delay by number of days 3</li> <li>Install during specified time 01:00 to 4:00 AM</li> </ul>               |

※日本語による情報は、英語による原文の非公式な翻訳となります。

もし、英語原文との間で内容の齟齬がある場合、英語原文が優先されます。

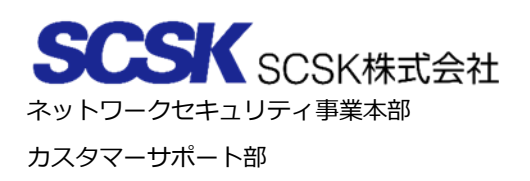

以上